## QUICK START GUIDE ELITEDRIVE SMART THROTTLE APP STEP 1 STEP 2 STEP 3 The Throttle Controller Disolav Turo Oo The Dowoload Here BOIDE Will Now Power Up Vehicle Ignition GET IT ON E OR Google Pla VIION . SPOR1 App Store Scan me STEP 4 STEP 5 STEP 6 CONTROL Open App And Select Binding Device Link Phone To The Controller Enable App Auto MODES Connection E MODES Once you have linked your THROTTLE -----YES ohone for the first time by oressing the YES option OR \* holding down the throttle oedal down 100 Percent for 5 seconds. this enables app E ART for future connections to be automatic upon opening the Elitedrive Smart Throttle NO Controller App.